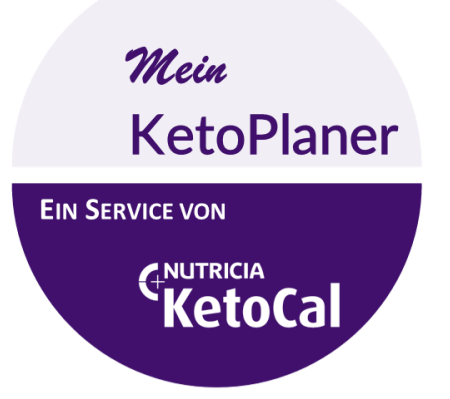

# WWW.MEINKETOPLANER.INFO

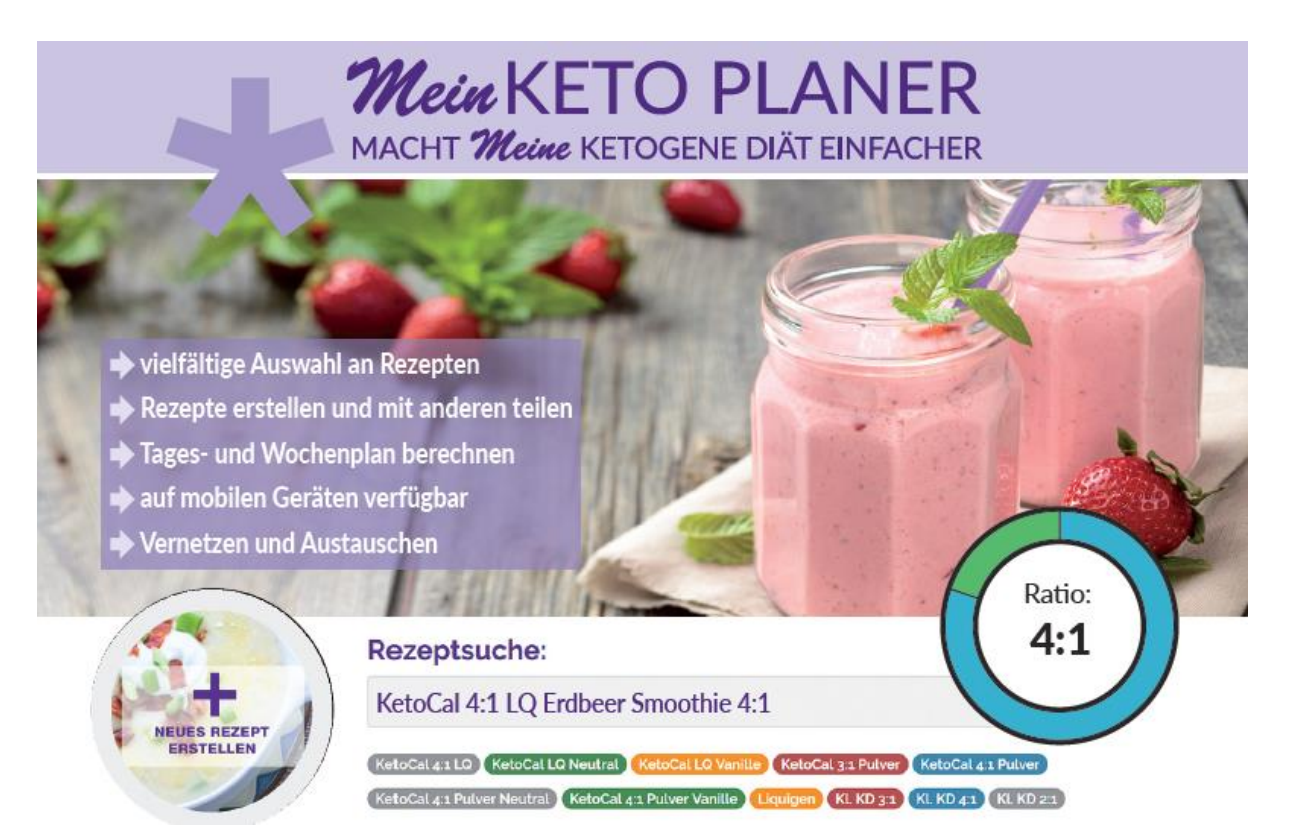

# Anleitung für Patienten

# Mein KETO PLANER

# Anleitung für Patienten

# Inhalt

| Inhaltsverzeichnis                           | 1  |
|----------------------------------------------|----|
| Login/Registrierung                          | 2  |
| Rezeptsuche                                  | 3  |
| Eigene gespeicherte Rezepte einsehen         | 5  |
| Eigene gespeicherte Rezepte modifizieren     | 6  |
| Ein neues Rezept erstellen                   | 8  |
| Mein Diätplan                                | 10 |
| Medikamente und Supplemente                  | 13 |
| Lebensmittel eingeben                        | 13 |
| Eigene Informationen ändern                  | 14 |
| Eine weitere Ernährungsfachkraft hinzufügen  | 15 |
| Nachrichten verschicken und empfangen        | 17 |
| Datenschutz und Nutzungsbedingungen einsehen | 18 |

# LOGIN/ REGISTRIERUNG

- 1. Gehe auf <u>www.MeinKetoPlaner.info</u>
- 2. Wähle ANMELDEN im Hauptfenster

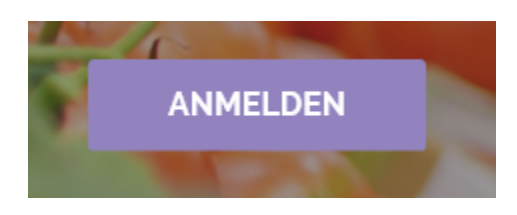

Oder wähle LOGIN/RESGISTRIERUNG in der Hauptmenüleiste

| Mein KETO PLANER | HOME | MEINE ÜBERSICHT | REZEPTE - | DIÄTMANAGEMENT | KONTAKT | LOGIN/REGISTRIERUNG |
|------------------|------|-----------------|-----------|----------------|---------|---------------------|
|                  |      |                 |           |                |         |                     |

3. Wenn du bereits registriert bist, gib deine E-Mail-Adresse und dein Passwort ein und klicke auf LOGIN.

Wenn du dein Passwort vergessen hast, klicke auf die Funktion "Passwort vergessen"

| E-Mail:                                                    |
|------------------------------------------------------------|
|                                                            |
| Passwort:                                                  |
|                                                            |
| LOGIN                                                      |
| Noch kein Mitglied? Jetzt anmelden!<br>Passwort vergessen? |

Eine E-Mail mit deinem Passwort wird daraufhin an deine Email-Adresse gesendet.

- 4. Wenn du noch nicht registriert bist, gehe auf "Noch kein Mitglied? Jetzt anmelden!"
- 5. Wähle den Bereich "Für Patienten/Eltern/Betreuer"

## Herzlich Willkommen beim Ketoplaner! Bitte registriere dich:

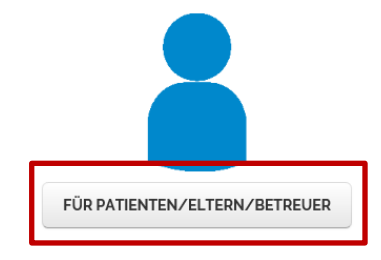

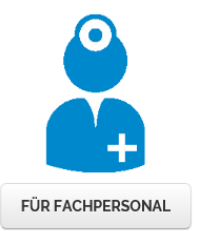

- 6. Gib deine Daten ein und wähle ein Passwort.
- 7. Wähle deine Ernährungsfachkraft aus.

Kontakt zu deiner Ernährungsfachkraft :

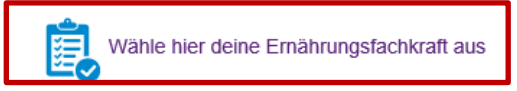

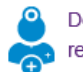

Deine Ernährungsfachkraft ist noch nicht registriert? Sende ihr eine Nachricht.

8. Und setze im Anschluss das Häkchen für dein Einverständnis zu Datenschutz und Nutzungsbedingungen. Wenn du Interesse an einem Newsletter von Nutricia hast, dann setze auch hier vor dem Senden ein Häkchen.

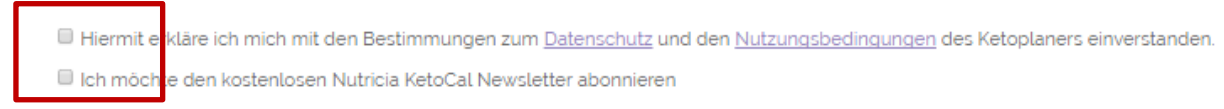

9. Falls deine Ernährungsfachkraft in der Liste nicht aufgeführt ist, kannst du ihr eine Nachricht senden.

Kontakt zu deiner Ernährungsfachkraft :

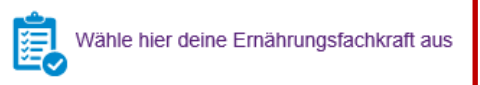

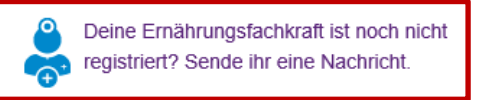

10. Deine Ernährungsfachkraft wird deine Anmeldung bestätigen und freischalten.

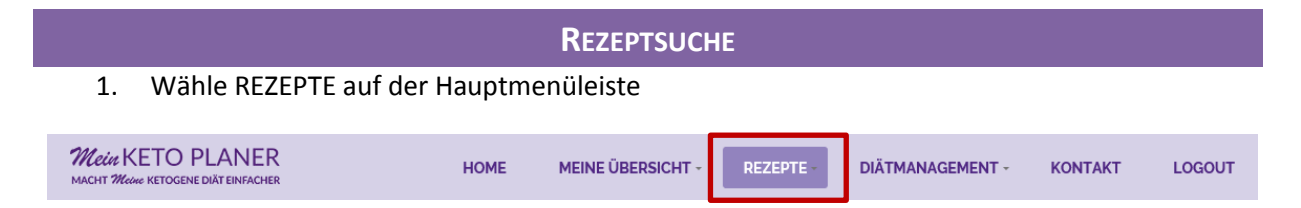

2. Scrolle auf dieser Seite nach unten bis zur "Rezeptsuche"

| Real REFORMANCE and enter and the second second sec                                                                                                    |              |                                                                                                    |
|----------------------------------------------------------------------------------------------------|--------------|----------------------------------------------------------------------------------------------------|
| Historecenter<br>Historecenter<br>Histor |              | Rezeptsuche:<br>Rezeptname oder Stichwort eingeben                                                                                                    |
| Contract of the second second se                                                                                                    | NEUES REZEPT | (Resochietto) (Resochiot Neutral) <mark>(Resochiot Vanile) (Resochiot Polym</mark> ) (Resochiot Polym<br>(Resochiet Polym Hendrel) (Resochiot Polym Vanile) (Lapager (RL 1033) (RL 1023) (RL 1023) (RL 1023)<br>(NETATO (Russignee) (Resolution) (Russignee)) (Desser) |
|                                                                                                    |              | REZEPTE SUCHEN                                                                                                    |

3. Gib nun in das Suchfeld den Rezeptnamen oder ein Stichwort ein, z.B. Pizza, Kohlrabi, Shake usw. oder gehe in einen der bunten Ordner unterhalb des Suchfeldes, um z.B. Rezepte mit *KetoCal 4:1 LQ*, für die klassische ketogene Diät 3:1 (Kl. KD 3:1) oder fürs Frühstück usw. zu finden.

4. Wenn du ein Rezept gefunden hast, kannst du es durch Anklicken öffnen. Wenn es dir zusagt, kannst du es zu deinen eigenen Rezepten hinzufügen. Du kannst das Rezept auch ausdrucken.

# Champignon und Spinat Curry (3:1)

Autor: Nutricia KetoCal

Druck-Version

EIGENEN REZEPTEN HINZUFÜGEN

## **EIGENE GESPEICHERTE REZEPTE EINSEHEN**

1. Wähle REZEPTE in der Hauptmenüleiste und klicke im Dropdown-Menü auf EIGENE REZEPTE oder wähle im Seitenmenü EIGENE REZEPTE

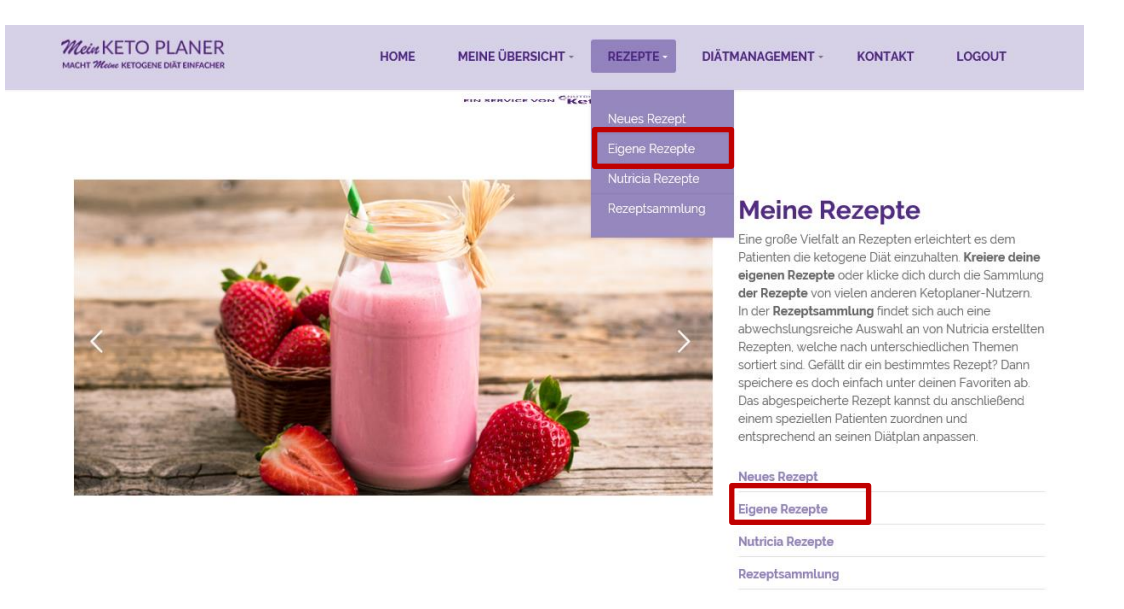

2. Es erscheint eine Liste mit deinen gespeicherten Rezepten.

| Rezept                                | überprüft | Kopieren | Teilen | Bearbeiten | Löschen |
|---------------------------------------|-----------|----------|--------|------------|---------|
| KetoCal 4:1 LQ Erdbeer Smoothie (4:1) | <b>~</b>  |          | ×      |            |         |
| Schoko Smoothie (4:1)                 | ~         |          | ×      |            | Î       |
| Möhren-Zucchini-Puffer 31             | ×         |          | ×      |            | Î       |
| Spritzgebäck                          | ×         |          | ×      |            | Î       |
| Kürbissuppe (4:1)                     |           |          | ×      |            | Î       |
| 12                                    |           |          |        |            |         |

- 3. Klicke auf ein Rezept, um es einzusehen.
- 4. In der Spalte "überprüft" kannst du erkennen, ob deine Ernährungsfachkraft das Rezept für dich geprüft hat (Haken).
- Das Rezept kann zur weiteren Bearbeitung <u>kopiert</u> werden, man kann es mit allen Nutzern <u>teilen</u> (geht in die Gruppe REZEPTSAMMLUNG), man kann das Rezept <u>bearbeiten</u> (siehe dazu das Kapitel EIGENE GESPEICHERTE REZEPTE MODIFIZIEREN) und man kann es <u>löschen</u>.

### **EIGENE GESPEICHERTE REZEPTE MODIFIZIEREN**

# 1. Wähle REZEPTE in der Hauptmenüleiste und klicke im Dropdown auf EIGENE REZEPTE oder wähle im Seitenmenü EIGENE REZEPTE

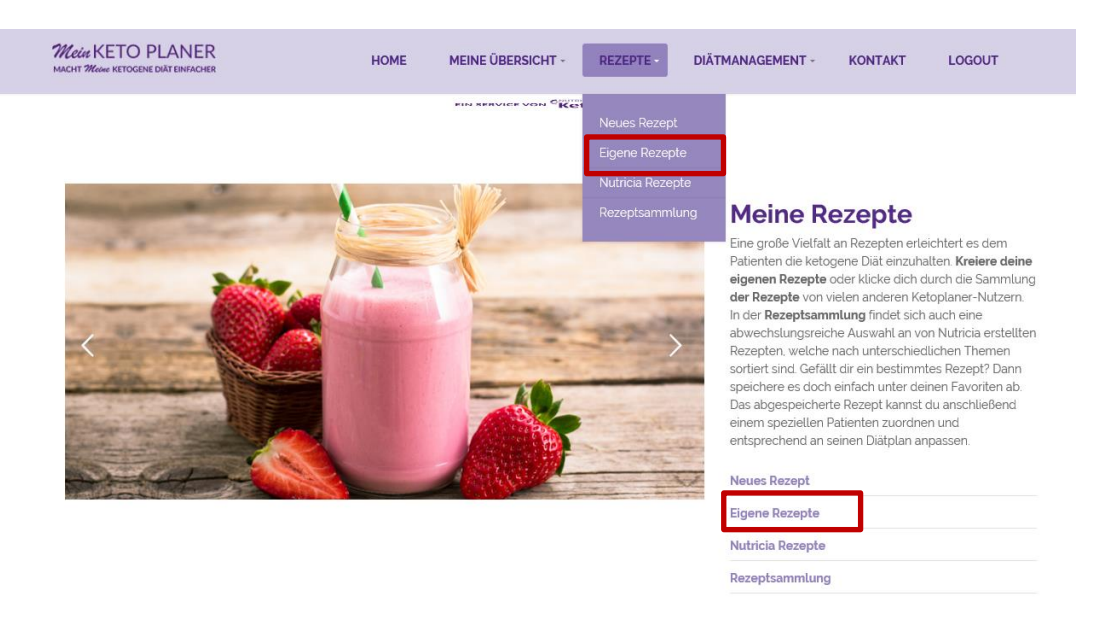

- 2. Es erscheint eine Liste mit deinen gespeicherten Rezepten
- 3. Wähle die Optionen "Bearbeiten", klicke auf den Stift.

| Rezept                                | überprüft | Kopieren | Teilen | Bearbeiten | Löschen |
|---------------------------------------|-----------|----------|--------|------------|---------|
| Spargel-Frittata 31                   | ×         |          | ×      |            | Î       |
| KetoCal 4:1 LQ Erdbeer Smoothie (4:1) | <b>~</b>  |          | ×      |            | Î       |
| Schoko Smoothie (4:1)                 | <b>~</b>  |          | ×      |            | Î       |

- 4. Daraufhin öffnet sich unterhalb der Rezeptliste ein Fenster mit den Eingabe-Optionen für das ausgewählte Rezept. Folgende Optionen können geändert werden:
  - a. **Titel:** Du kannst dem Rezept einen neuen Titel geben.
  - b. **Bild:** Du kannst ein neues Bild hochladen, quadratisch, nicht größer als 2 MB.
  - c. **Beschreibung:** Du kannst eine Rezeptbeschreibung deiner Wahl einfügen.
  - d. Zutaten: Hier kannst du die Menge der Zutaten ändern, Zutaten löschen aber auch weitere Zutaten hinzufügen, siehe in der Spalte "Löschen" das Dropdown-Feld "Weitere hinzufügen". Die

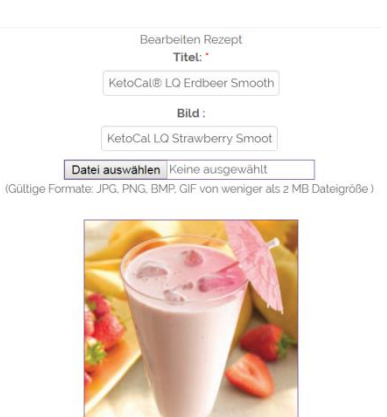

Nährwerte und das ketogene Verhältnis ändern sich entsprechend. Du siehst es in der Zeile "Summe"

Beschreibung:

| Normal * ਜੋ <u>A</u> B / ⊻ ⊟ ⊟ x₂ x² 理 판 둔 Ξ ∃ \$ co qb < ─ ◆                                                                                                    |
|----------------------------------------------------------------------------------------------------|
| Bei diesem Rezept handelt es sich um einen Snack. Dieser kann im Rahmen einer ketogenen Ernährungstherapie mit einer klassischen ketogenen Diät im Verhältnis 4:1 eine |
| Mahlzeit oder Teil einer Mahlzeit darstellen. Die ketogene Ernährungstherapie wird unter ärztlicher Aufsicht durchgeführt.                                             |

|                                                                              |         |       |          |               | Zutaten:             |                    |                                           |                         |                |
|------------------------------------------------------------------------------|---------|-------|----------|---------------|----------------------|--------------------|-------------------------------------------|-------------------------|----------------|
| Lebensmittel<br>Fehlt dein Produkt/Lebensmittel? Dann<br>erstelle es selbst! | Einheit | Menge | Fett (g) | Eiweiß<br>(g) | Kohlenhydrate<br>(g) | Kalorien<br>(kcal) | Eiweiß und Kohlenhydrate<br>insgesamt (g) | ketogenes<br>Verhältnis | Löschen        |
| KetoCal 4:1 LQ Vanille 🔹                                                     | ml      | 200   | 29,6     | 6,2           | 1,22                 | 300                | 7.42                                      |                         | â              |
| Erdbeere •                                                                   | g       | 30    | 0,12     | 0,25          | 1,65                 | 10,8               | 1.90                                      |                         | â              |
| Rüböl (Rapsöl) 🔹                                                             | g       | 9     | 9        | 0             | 0                    | 79,56              | 0                                         |                         | â              |
|                                                                              |         | Summe | 38,72    | 6,45          | 2,87                 | 380                | 9,32                                      | 4.15:1                  | Weitere hinzuf |

### e. **Zubereitung:** Hier kannst du die Zubereitungsanweisungen ändern.

Zubereitung:\*

| Normal * TT* <u>A</u> * B / | ∐ ≟≣ E x₂ x² ∃ E E           | ∄∃\$⇔¢> <b>∢</b> – ⇒            |  |
|-----------------------------|------------------------------|---------------------------------|--|
| le Zutaten in einem hohen   | Gefäß abwiegen und mixen. Ev | ventuell Eiswürfel unterrühren. |  |
|                             |                              |                                 |  |

- f. **Kategorie:** Wähle die Kategorie, unter der das Rezept zu finden sein sollte. Du kannst nur eine Kategorie auswählen.
- g. **Tags:** Wähle die Stichwörter/Ordner/Tags, in denen du dein Rezept gefunden haben möchtest, wenn du es mit andern teilen würdest. Du kannst mehrere Tags auswählen. Klicke sie im Dropdown an.
- h. **Zusätzliche Informationen:** Hier kannst du eine Information deiner Wahl hinterlegen. Z.B. die Portionsgröße.
- Teilen: Durch das Anklicken von "Teilen" wird dein Rezept dem Bereich "Andere Rezepte" zugeordnet und ist für andere Mitglieder einsehbar. Wenn du dein Rezept lieber privat nutzen möchtest, entferne bitte das Häkchen.
- j. Speichern: Hier kannst du dein Rezept abspeichern
   Abbrechen: Hiermit brichst du den Vorgang der Rezeptbearbeitung ab.

| Kategorie:                                              |
|---------------------------------------------------------|
| 4:1                                                     |
| Tags: *                                                 |
| Tags auswählen 🔹                                        |
| Tags: KetoCal 4:1 LQ, KL. KD<br>4:1, Frühstück, Dessert |
| Zusätzliche Informationen:                              |
| 1 Portion                                               |
|                                                         |
| 🗷 Teilen                                                |
| SPEICHERN                                               |
| ABBRECHEN                                               |

## **EIN NEUES REZEPT ERSTELLEN**

1. Wähle REZEPTE in der Hauptmenüleiste und klicke im Dropdown auf NEUES REZEPT oder wähle im Seitenmenü NEUES REZEPT.

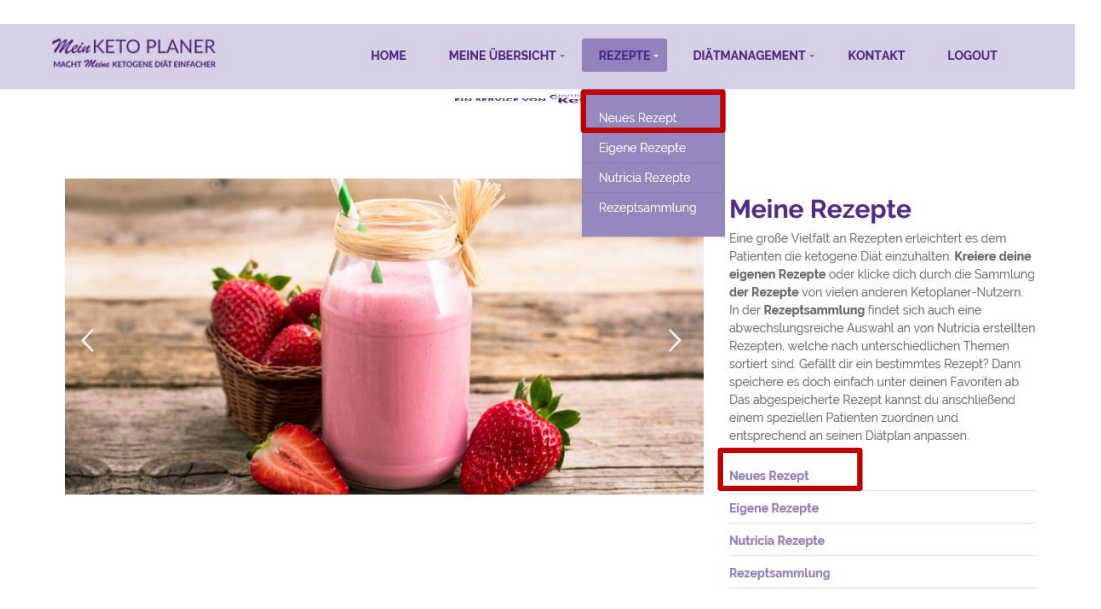

2. Hier kannst du ein neues Rezept eingeben und kannst dabei folgende Eingaben machen (siehe auch Kapitel "Eigene gespeicherte Rezepte modifizieren".)

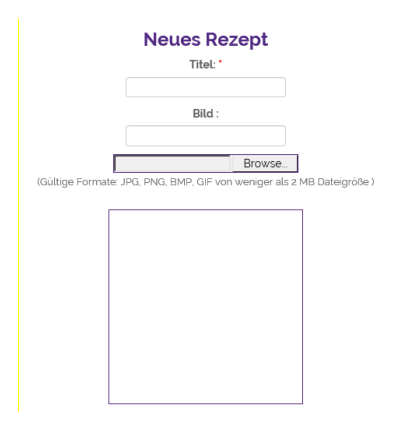

- a. **Titel**: Wähle einen Titel für dein Rezept.
- b. Bild: Du kannst ein Bild hochladen, quadratisch, nicht größer als 2 MB.
- c. Beschreibung: Füge eine Rezeptbeschreibung deiner Wahl ein.
- d. **Zutaten**: Wähle zunächst die Menge an Zutaten, die du eingeben möchtest. Hierfür wähle unten in der Spalte "Löschen" das Dropdown-Feld "Weitere hinzufügen" und klicke auf die Anzahl, die du für dieses Rezept brauchst. Du kannst die Anzahl jederzeit erweitern.
- e. In der linken Spalte "Lebensmittel" kannst du im Dropdown "Auswählen" durch

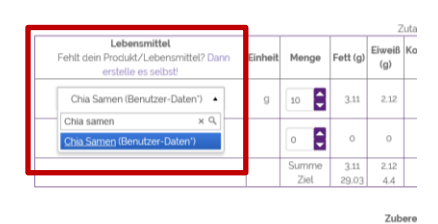

Eingabe eines Stichworts ein Lebensmittel Datenbank aus auswählen. der Die Datenbank beinhaltet den Bundeslebensmittelschlüssel BLS der in aktuellen Version sowie weitere Lebensmittel wie z.B. die Nutricia-Produkte und Produkte, die von anderen Nutzern für

4:1

1 Portion

Tags:

Tags: KetoCal 4:1 LQ, KL. KD

Zusätzliche Informationen:

--- Tags auswählen ---

4:1, Frühstück, Dessert

die Datenbank zur Verfügung gestellt wurden. Diese werden mit "Benutzer-Daten" gekennzeichnet. Du kannst selbst entscheiden, ob du diese übernehmen möchtest oder nicht. Sollte ein Lebensmittel oder Produkt in der Datenbank fehlen, kannst du es selbst eingeben (siehe auch Kapitel 11 "Lebensmittel eingeben"). Speichere vorher dein Rezept ab.

f. Zutaten-Menge: In der Spalte "Menge" kannst du die Menge der Zutaten durch die Pfeile nach oben und unten anpassen. Du kannst aber auch eine Zahl in das Feld schreiben. Die Summe der Hauptnährstoffe sowie die das ketogene Verhältnis des Bezents kannst du in der Kategorie:\*

das ketogene Verhältnis des Rezepts kannst du in der untersten Zeile "**Summe**" ablesen.

- g. Zubereitung: Gib die Zubereitungsanweisung ein.
- h. **Kategorie**: Wähle die Kategorie, unter der das Rezept zu finden sein sollte. Du kannst nur eine Kategorie auswählen.
- Tags: Wähle die Stichwörter/Ordner/Tags, in denen du dein Rezept gefunden haben möchtest, wenn du es mit andern teilen würdest. Du kannst mehrere Tags auswählen. Klicke sie im Dropdown an.

| j. | Zusätzliche Informationen: Hier kannst du eine Information deiner Wahl hinterlegen. |
|----|-------------------------------------------------------------------------------------|
|    | Z.B. die Portionsgröße.                                                             |

k. Teilen: Durch das Anklicken von "Teilen" wird dein Rezept dem Bereich "Andere Rezepte" zugeordnet und ist für andere Mitglieder einsehbar. Wenn du dein Rezept lieber nur für dich und deine Patienten nutzen möchtest, entferne bitte das Häkchen.

| 🗷 Teilen  |
|-----------|
| SPEICHERN |
| ABBRECHEN |

•

۳

- I. Speichern: Hier kannst du dein Rezept speichern.
- m. **Abbrechen:** Hiermit brichst du den Vorgang ab.
- 2. *Übrigens*: wenn deine Ernährungsfachkraft noch keine Berechnung des Nährstoffbedarfs für dich bzw. für dein Kind durchgeführt hat, kannst du selbst auch noch keine Rezepte erstellen. Es erscheint :

# Du hast keinen Diätplan von deiner Ernährungsfachkraft zugeteilt bekommen.

Hier klicken um fortzufahrer

Wende dich deshalb dringend an deine Ernährungsfachkraft und bitte sie darum.

# MEIN DIÄTPLAN

### 1. Wähle DIÄTMANAGEMENT in der Hauptmenüleiste

| Mein KETO PLANER<br>MACHT Meine KETOGENE DIÄTEINFACHER | HOME | MEINE ÜBERSICHT - | REZEPTE - | DIÄTMANAGEMENT | KONTAKT | LOGOUT |
|--------------------------------------------------------|------|-------------------|-----------|----------------|---------|--------|
|--------------------------------------------------------|------|-------------------|-----------|----------------|---------|--------|

- Unter "Mein Diät-Plan" kannst du deinen Diätplan einsehen und ausdrucken. Immer vorausgesetzt, deine Ernährungsfachkraft hat eine Berechnung des Nährstoffbedarfs für dich bzw. dein Kind durchgeführt.
- 3. Unter "Tagesplan erstellen" kannst du deinen Tagesplan einsehen und ausdrucken. Voraussetzung ist auch hier, dass die Ernährungsfachkraft für dich bzw. dein Kind bereits einen Plan erstellt hat.
- Über das geöffnete Formular kannst du die Mahlzeiten, die Formulanahrung, die Flüssigkeitsmenge sowie die Supplemente und Medikamente eingeben. Im Dropdown-Menü erscheinen die Rezepte, die dir bzw. deinem Kind von deiner Ernährungsfachkraft zugeordnet wurden.
- 5. Mit dem Button "Änderung speichern" werden alle Veränderungen gespeichert
- 6. Um eine Mahlzeit hinzuzufügen, scrolle bis ans Ende der Seite. Hier kannst du mit einer neuen Uhrzeit eine weitere Mahlzeit einfügen und über "Änderung speichern" in den Tagesplan mitaufnehmen.

## Diätmanagement

In diesem Bereich findest du deinen aktuellen Diätplan mit der Übersicht über die Anzahl und die Zusammensetzung deiner Mahlzeiten, dein ketogenes Verhältnis und mehr. Sehe deinen Plan innerhalb des Ketoplaners ein oder drucke ihn für deine Eltern oder Betreuer aus, sodass ihr die Einhaltung des Plans jederzeit überprüfen könnt. Der Wochenplan ermöglicht dir die Mahlzieten und Snacks einer gesamten Woche auszudrucken, sodass du entsprechend danach planen und einkaufen gehen kannst.

| Mein Diät-Plan      |  |
|---------------------|--|
| Tagesplan erstellen |  |
| Medikamenten-Profil |  |
| Supplementen-Profil |  |
| Wochenplan          |  |

# Tagesplan erstellen

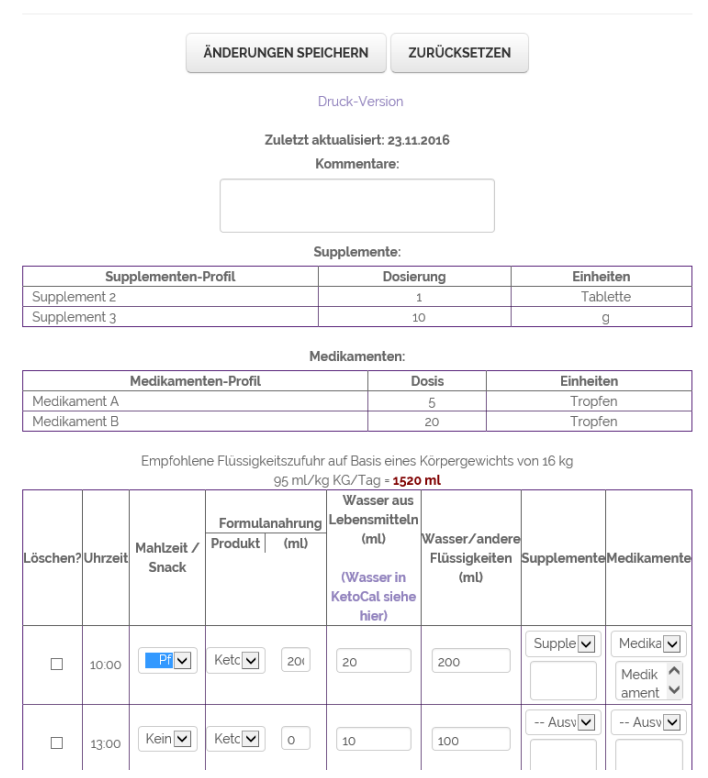

7. Wähle den Menüpunkt "Wochenplan" und klicke das entsprechende Datum im Kalender an. Hier kannst du deinen Wochenplan einsehen und auszudrucken.

| Rezepte: 3 pro Tag / 1000 kcal /Verhältnis 3:1 |    |               |    |    |    |    |  |
|------------------------------------------------|----|---------------|----|----|----|----|--|
| ĸ                                              |    | November 2016 |    |    |    |    |  |
| Mo                                             | Di | Mi            | Do | Fr | Sa | So |  |
| 31                                             | 1  | 2             | 3  | 4  | 5  | 6  |  |
| 7                                              | 8  | 9             | 10 | 11 | 12 | 13 |  |
| 14                                             | 15 | 16            | 17 | 18 | 19 | 20 |  |
| 21                                             | 22 | 23            | 24 | 25 | 26 | 27 |  |
| 28                                             | 29 | 30            | 1  | 2  | 3  | 4  |  |
| 5                                              | 6  | 7             | 8  | 9  | 10 | 11 |  |

# Wochenplan

Klicke auf einen beliebigen Tag, um den Diätplan für die gesamte Woche einzusehen.

Druck-Version

| Klick auf das untenstehende Datum, um es zu bearbeiten oder einen Tag hinzuzufügen |        |                         |                             |        |        |        |        |
|------------------------------------------------------------------------------------|--------|-------------------------|-----------------------------|--------|--------|--------|--------|
| Dozont                                                                             | So     | Мо                      | Di                          | Mi     | Do     | Fr     | Sa     |
| Rezept                                                                             | 20.Nov | 21.Nov                  | 22.Nov                      | 23.Nov | 24.Nov | 25.Nov | 26.Nov |
| Rezept morgens                                                                     |        | Pizza Margherita (3:1)  | Avocado-Vanille-Creme (3:1) |        |        |        |        |
| Rezept mittags                                                                     |        | Heidelbeermuffin (4:1)  | Pfirsich Shake (4:1)        |        |        |        |        |
| Rezept abends                                                                      |        | Schoko-Flan mit KetoCal | Schoko-Flan mit KetoCal     |        |        |        |        |

8. Wenn du ein Datum im Wochenplan anklickst, kannst du die Mahlzeiten über das Dropdown-Menü einfügen.

| Klick a        | uf das u | Intenstehende Datum, um | es zu bearbeiten oder einen | Tag hin | z .ufüg | gen    |        |
|----------------|----------|-------------------------|-----------------------------|---------|---------|--------|--------|
| Dozont         | So       | Мо                      | Di                          | Mi      | Do      | Fr     | Sa     |
| Rezept         | 20.Nov   | 21.Nov                  | 22.Nov                      | 23.Nov  | 24.Nov  | 25.Nov | 26.Nov |
| Rezept morgens |          | Pizza Margherita (3:1)  | Avocado-Vanille-Creme (3:1) |         |         |        |        |
| Rezept mittags |          | Heidelbeermuffin (4:1)  | Pfirsich Shake (4:1)        |         |         |        |        |
| Rezept abends  |          | Schoko-Flan mit KetoCal | Schoko-Flan mit KetoCal     |         |         |        |        |

#### Neuer Tagesplan für:Mittwoch

| Medikamente und Supple                                                                                                    | EMENTE                                                                                                    |
|----------------------------------------------------------------------------------------------------|----------------------------------------------------------------------------------------------------|
| 1. Wähle DIÄTMANAGEMENT in der Hauptmenüleiste                                                                                                    |                                                                                                    |
| Mein KETO PLANER         HOME         MEINE ÜBERSICHT -         REZEP           MACHT Meine KETOGENE DIÄT EINFACHER         HOME         MEINE ÜBERSICHT -         REZEP                              | PTE - DIÄTMANAGEMENT - KONTAKT LOGOUT                                                                                                    |
| <ol> <li>Unter "Medikamenten-Profil kannst du die dir<br/>zugeordneten Medikamente einsehen.</li> <li>Unter "Supplementen-Profil" kannst du die dir<br/>zugeordneten Supplemente einsehen.</li> </ol> | Diätmanagement<br>Diesem Bereich findest du deinen aktuellen Diätplan<br>mit der Übersicht über die Anzahl und die<br>Zusammensetzung deiner Mahlzeiten, dein ketogenes<br>Verhältnis und mehr. Sehe deinen Plan innerhalb des<br>Ketoplaners ein oder drucke ihn für deine Eltern oder<br>Betreuer aus, sodass ihr die Einhaltung des Plans<br>jederzeit überprüfen könnt. Der Wochenplan<br>ermöglicht dir die Mahlzieten und Snacks einer<br>gesamten Woche auszudrucken, sodass du<br>entsprechend danach planen und einkaufen gehen<br>kannst.<br>Mein Diät-Plan<br>Medikamenten-Profil<br>Supplementen-Profil<br>Wochenplan |

## **LEBENSMITTEL EINGEBEN**

1. Um ein neues Lebensmittel einzugeben, wähle "MEINE ÜBERSICHT" in der Hauptmenüleiste

| MACHT Wedde KETOGENE DIAT EINFACHER | Mein KETO PLANER<br>Macht Manne ketogene diät einfacher | HOME | MEINE ÜBERSICHT | REZEPTE - | DIÄTMANAGEMENT - | KONTAKT | LOGOUT |
|-------------------------------------|---------------------------------------------------------|------|-----------------|-----------|------------------|---------|--------|
|-------------------------------------|---------------------------------------------------------|------|-----------------|-----------|------------------|---------|--------|

2. Wähle im Seitenmenü "Meine Lebensmittel" aus.

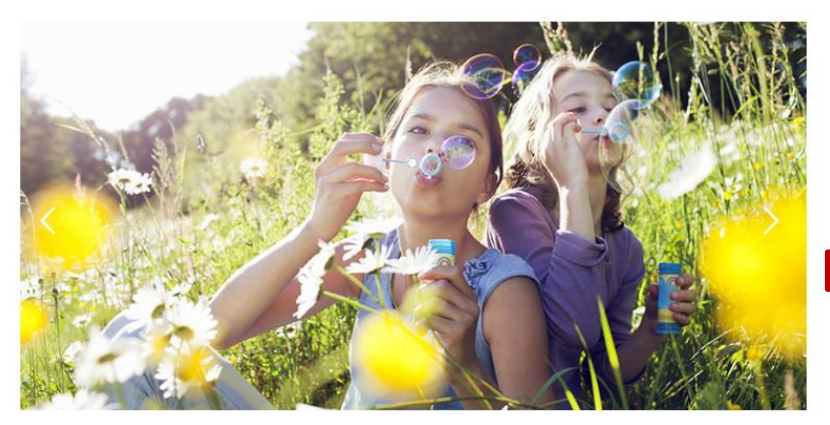

# **Meine Übersicht**

In diesem Bereich findest du die wichtigsten Links, um schnell deine persönlichen Daten einzusehen, Informationen zu hinterlegen oder Nachrichten zu versenden. Ebenso kannst du hier Diätpläne verwalten sowie Rezepte ansehen oder neu berechnen.

#### Meine Rezepte

- Meine Lebensmittel
- Meine Informationen

#### Meine Nachrichten

- Du siehst eine Auflistung deiner Lebensmittel und eine Menü-Maske, um ein neues einzugeben. Fülle die vorhandenen bzw. relevanten Nährwertangaben ein. Energie, Eiweiß, Kohlenhydrate und Fett sollten in jedem Fall ausgefüllt sein (siehe Sternchen).
- Speichere dein neues Lebensmittel ab. Anschließend kannst du es mit anderen teilen, bearbeiten oder auch löschen.

## **Meine Lebensmittel**

|                                                                            |        | Lebensmit | el                                                                | Teilen BearbeitenLösch |
|----------------------------------------------------------------------------|--------|-----------|-------------------------------------------------------------------|------------------------|
| Chia (Benutzer-Da                                                          | iten") |           |                                                                   | × 🖍 🛍                  |
| Lebensmittel: *                                                            |        |           | Eiweiβ (Protein)<br>g/100g: *                                     |                        |
| Fett g/100g: •                                                             |        |           | Kohlenhydrate,<br>resorbierbar g/100g:*                           |                        |
| Energie mit Energie<br>aus Ballaststoffen<br>(Kilokalorien)<br>kcal/100g:* |        |           | Energie mit Energie aus<br>Ballaststoffen (Kilojoule)<br>kJ/100g: |                        |
| Flüssig: *                                                                 | ⊖ Ja   | () Nein   | Teilen:                                                           | ]                      |
|                                                                            |        |           |                                                                   |                        |

100

. . .

. . .

# **EIGENE INFORMATIONEN ÄNDERN**

1. Wähle MEINE ÜBERSICHT in der Hauptmenüleiste

| Mein KETO PLANER<br>MACHT Meding KETOGENE DIÄT EINFACHER | HOME | MEINE ÜBERSICHT - | REZEPTE - | DIÄTMANAGEMENT - | KONTAKT | LOGOUT |
|----------------------------------------------------------|------|-------------------|-----------|------------------|---------|--------|
|                                                          |      |                   |           |                  |         |        |

2. Wähle im Seitenmenü "Meine Informationen" aus. Hier kannst du Änderungen deiner Daten abspeichern.

| lab bin t              |                                 |                         |                                                        |   | Meine Ubersicht                                                                                      |
|------------------------|---------------------------------|-------------------------|--------------------------------------------------------|---|----------------------------------------------------------------------------------------------------|
| ICH DIN:               | Elternteil/Betreuer eines Patie | nten mit ketogener Diät | ~                                                      |   | In diesem Bereich findest du die wichtigsten Links. um                                               |
| Vorname                | Christina                       | Nachname                | Meyer                                                  |   | schnell deine Informationen oder Nachrichten                                                         |
| Elternteil/Betreuer    |                                 | Elternteil/Betreuer     |                                                        |   | einzusehen. Du kannst hier deine Rezeptesammlung                                                     |
| Geburtstdatum Patien   | t 20.03.2016                    | Geschlecht Patient      | Weiblich                                               | ~ | anschauen und verändern, deine Kontaktdaten<br>aktualisieren, deinen Nährstoffbedarf abgleichen oder |
| E-Mail: *              | eliitiin , refeet online        | Passwort: *             | •••••                                                  |   | eine Nachricht an deine Ernährungsfachkraft senden.                                                  |
| Passwort bestätigen:   | •••••                           | Land: *                 | Deutschland                                            | ~ | Meine Rezepte                                                                                        |
| Straße und             | Termentary                      | Stadt: *                | Matter instalant,                                      |   | Meine Lebensmittel                                                                                   |
| PLZ: *                 | (mas)                           | Form der ketogenen      | Auswählen                                              | ~ | Meine Informationen                                                                                  |
|                        |                                 | Diät:                   |                                                        |   | Diätmanagement                                                                                       |
|                        |                                 |                         |                                                        |   | Meine Nachrichten                                                                                    |
| Kontakt zu deiner Ernä | ihrungsfachkraft:               |                         |                                                        |   |                                                                                                    |
| Wähle hier de          | ine Ernährungsfachkraft aus     | Deine Ernährun          | ngsfachkraft ist noch nicht<br>nde ihr eine Nachricht. |   |                                                                                                    |

Falls du noch nicht mit deiner Ernährungsfachkraft verbunden bist, kannst du es hier nachholen. Gehe dazu auf den Button "Wähle hier deine Ernährungsfachkraft aus". Falls deine Ernährungsfachkraft nicht in der Liste aufgeführt ist, kannst du ihr mit dem Button "Deine Ernährungsfachkraft ist noch nicht registriert? Sende ihr eine Nachricht" eine Mitteilung schicken (siehe auch "Login/Registrierung" auf Seite 2).

Achtung: Auf dieser Seite können auch deine Anmeldedaten wie E-Mail-Adresse und Passwort geändert werden.

1. Alle Änderungen müssen mit dem Button "Aktualisieren" bestätigt werden. Es erscheint die Meldung, dass dein Profil aktualisiert wurde.

# Dein Profil wurde aktualisiert.

Hier klicken um fortzufahren

### EINE WEITERE ERNÄHRUNGSFACHKRAFT HINZUFÜGEN

Falls du von mehreren Ernährungsfachkräften betreut wirst, kannst du unter "Meine Informationen" eine weitere Ernährungsfachkraft hinzufügen.

- 2. Wähle in "MEINE ÜBERSICHT" den Bereich "Meine Informationen" aus.
- 3. Gehe im Bereich "Kontakt zu deiner Ernährungsfachkraft" auf den Button "Wähle hier deine Ernährungsfachkraft aus" und markiere in der Liste die weitere Ernährungsfachkraft. Bestätige die Auswahl mit OK.

Kontakt zu deiner Ernährungsfachkraft:

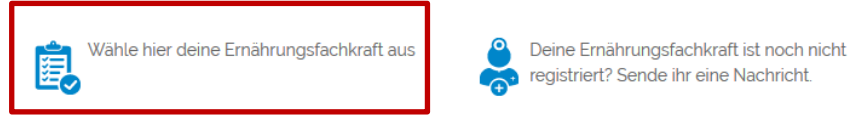

Angefragte Ernährungsfachkräfte

Keine Ergebnisse gefunden.

Angefragte Ernährungsfachkräfte

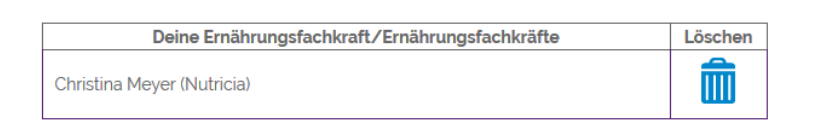

## Wählen Sie hier Ihre Ernährungsfachkraft aus

| Registered Dietitian auswählen                    | 1 |
|---------------------------------------------------|---|
| Antie Kriegesmann Loke (EvKB)                     |   |
| Bärbel Leiendecker (Universitätsklinikum Essen)   |   |
| Christina Meyer (Nutricia)                        |   |
| Christina Meyer (Uni Klinik Kaltenholzhausen)     |   |
| Frauke Lang (Wexl - Ernährungsberatung)           |   |
| Linda Eggers (Krankenhaus Mara)                   |   |
| Luida Doehl (Nutricia DACH)                       |   |
| Margitta Christof (Kliniken Ostallgäu-Kaufbeuren) |   |
| Martina Kohler-Wolf (Filderklinik)                |   |
| Petra Sager (Diakonie Kork)                       |   |
| Sabine Blochmann (privat)                         |   |
|                                                   |   |
|                                                   |   |
|                                                   |   |

- ок
- 4. Die hinzugefügte Ernährungsfachkraft erscheint als "angefragt".

# Angefragte Ernährungsfachkräfte

| Deine Ernährungsfachkraft/Ernährungsfachkräfte | Status    | Löschen |
|------------------------------------------------|-----------|---------|
| Luida Doehl (Nutricia DACH)                    | Angefragt | â       |

# Angefragte Ernährungsfachkräfte

| Deine Ernährungsfachkraft/Ernährungsfachkräfte |               |              |  |  |
|------------------------------------------------|---------------|--------------|--|--|
| Christina Meyer (Nutricia)                     |               |              |  |  |
|                                                |               |              |  |  |
|                                                |               |              |  |  |
|                                                | AKTUALISIEREN | DEAKTIVIEREN |  |  |

5. Bestätige deine Änderung mit dem Button "Aktualisieren". Es erscheint die Meldung, dass dein Profil aktualisiert wurde.

# Dein Profil wurde aktualisiert.

Hier klicken um fortzufahren

6. Sobald deine Ernährungsfachkraft deiner Anfrage zugestimmt hat, wirst du beide Ernährungsfachkräfte im betreffenden Feld sehen. Wenn die Nährstoffberechnung, der Tages- oder Wochenplan von einer Ernährungsfachkraft geändert wird, kann dies sowohl von dir als auch von beiden Ernährungsfachkräften eingesehen werden.

# NACHRICHTEN VERSCHICKEN UND EMPFANGEN

**Meine Übersicht** 

1. Wähle MEINE ÜBERSICHT in der Hauptmenüleiste

| Mein KETO PLANER<br>Macht Medwe ketogene diät einfacher | HOME | MEINE ÜBERSICHT | REZEPTE - | DIÄTMANAGEMENT - | KONTAKT | LOGOUT |
|---------------------------------------------------------|------|-----------------|-----------|------------------|---------|--------|
|                                                         |      |                 |           |                  |         |        |

2. Wähle im Seitenmenü "Meine Nachrichten"

# Chatfunktion

|                              |             | In diesem Bereich findest du die wichtigsten Links, um<br>schnell deine Informationen oder Nachrichten                                                   |  |
|------------------------------|-------------|----------------------------------------------------------------------------------------------------|--|
| Deine<br>Ernährungsfachkraft | Nachrichten | einzusehen. Du kannst hier deine Rezeptesammlung<br>anschauen und verändern, deine Kontaktdaten<br>aktualisieren, deinen Nährstoffbedarf abgleichen oder |  |
|                              | ^           | eine Nachricht an deine Ernährungsfachkraft senden.                                                                                                    |  |
|                              |             | Meine Rezepte                                                                                                    |  |
|                              |             | Meine Lebensmittel                                                                                                    |  |
|                              |             | Meine Informationen                                                                                                    |  |
|                              |             | Diatmanagement                                                                                                    |  |
|                              |             |                                                                                                    |  |
|                              |             |                                                                                                    |  |
|                              |             |                                                                                                    |  |
|                              | Ĭ           |                                                                                                    |  |
|                              | SENDEN      |                                                                                                    |  |

3. In diesem Chat kannst du mit deiner Ernährungsfachkraft kommunizieren.

### DATENSCHUTZ UND NUTZUNGSBEDINGUNGEN EINSEHEN

1. Scrolle auf der HOME Seite ganz nach unten. Hier kannst du die Informationen zum Datenschutz und den Nutzungsbedingungen einsehen.

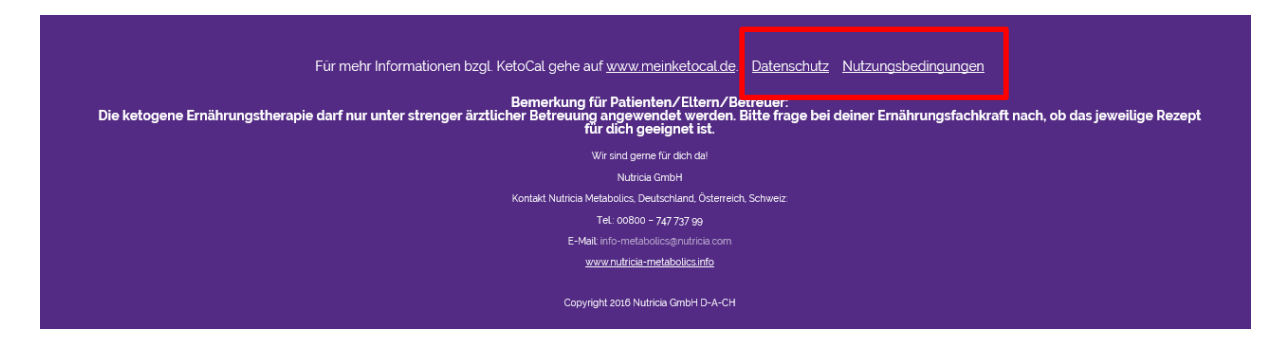

# VIEL ERFOLG mit Mein KETO PLANER!

Weitere umfangreiche Informationen rund um die ketogene Ernährungstherapie findest du unter <u>www.ketocal.de</u>.

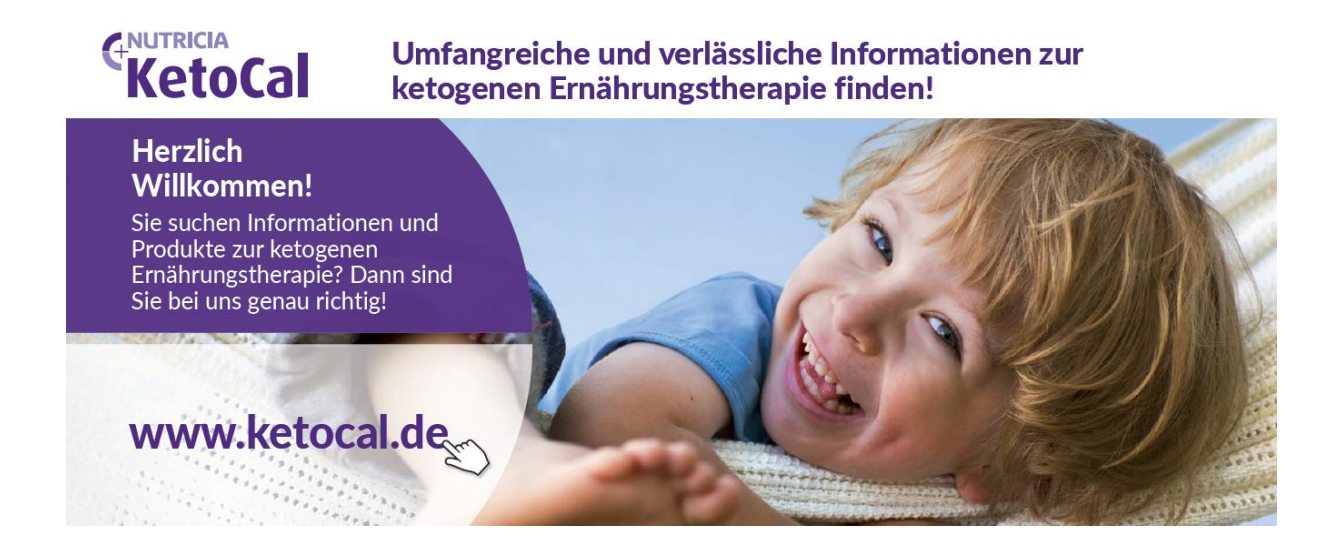